## PC-ADDICTS.COM

# Skonfiguruj usługę Active Directory w systemie Windows Server 2016

18 STYCZNIA 2016 RPRZEZ CHRISADMIN

Jak skonfigurować usługę Active Directory w systemie Windows Server 2016 jako nowy kontroler domeny.

Tutaj zajmiemy się pierwszą częścią zakładania domeny; promowanie naszego nowego serwera jako kontrolera domeny.

Jest to uważane za samouczek numer trzy w serii wideo zatytułowanej: **Podstawy serwera 2016**. <u>Samouczek nr 1</u> dotyczył pobierania serwera 2016 i krótkiego przeglądu. <u>Samouczek nr 2</u> dotyczył instalacji serwera 2016.

Obecnie jest to dość prosty proces, ponieważ system przeprowadzi Cię przez cały proces. Dołącz do mnie w filmie lub w instrukcjach tekstowych poniżej.

Pamiętaj, że konfigurujemy środowisko testowe tylko w wirtualnym laboratorium testowym. Korzystam z VirtualBox dla mojej podstawy VM, ponieważ jest darmowy i bardzo łatwy w użyciu.

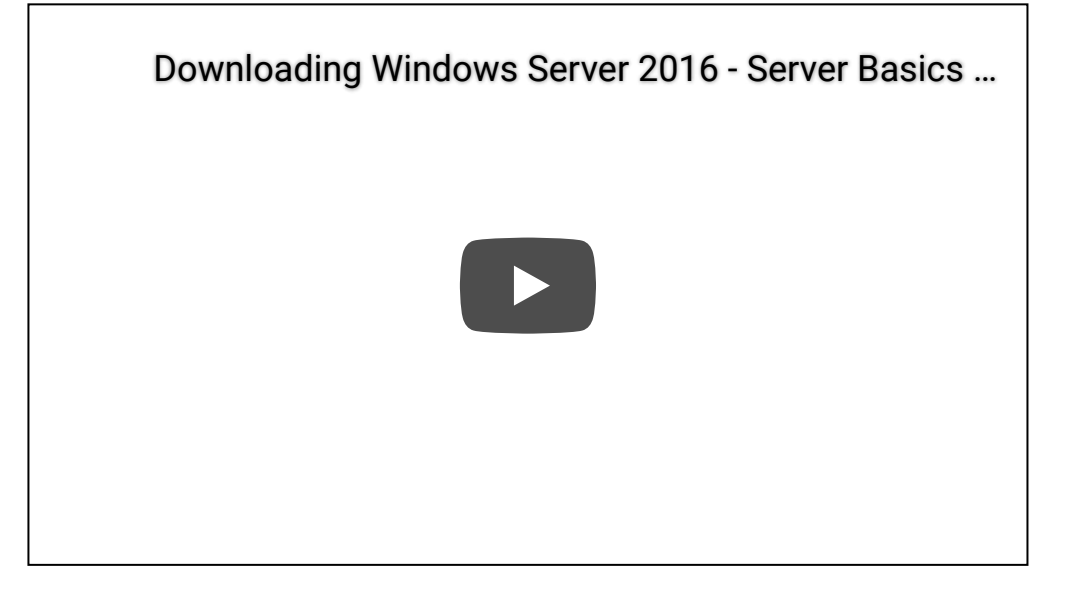

### Windows Server 2016

### Jak skonfigurować AD DS (kontroler domeny)

Kroki konfiguracji usługi Active Directory

• Z pulpitu nawigacyjnego Menedżera serwera kliknij Dodaj role i funkcje .

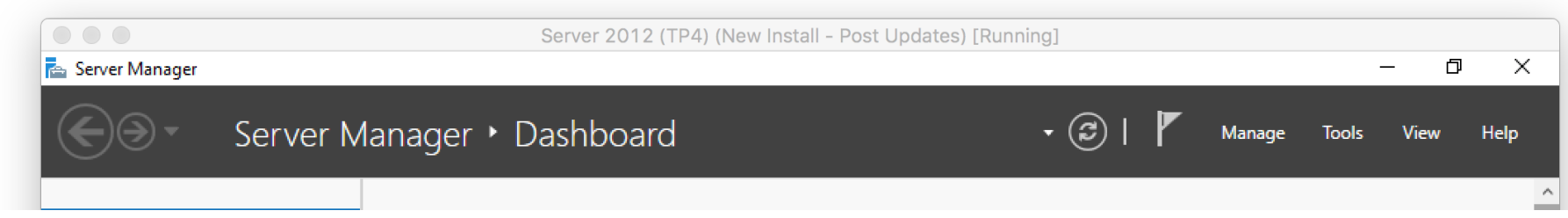

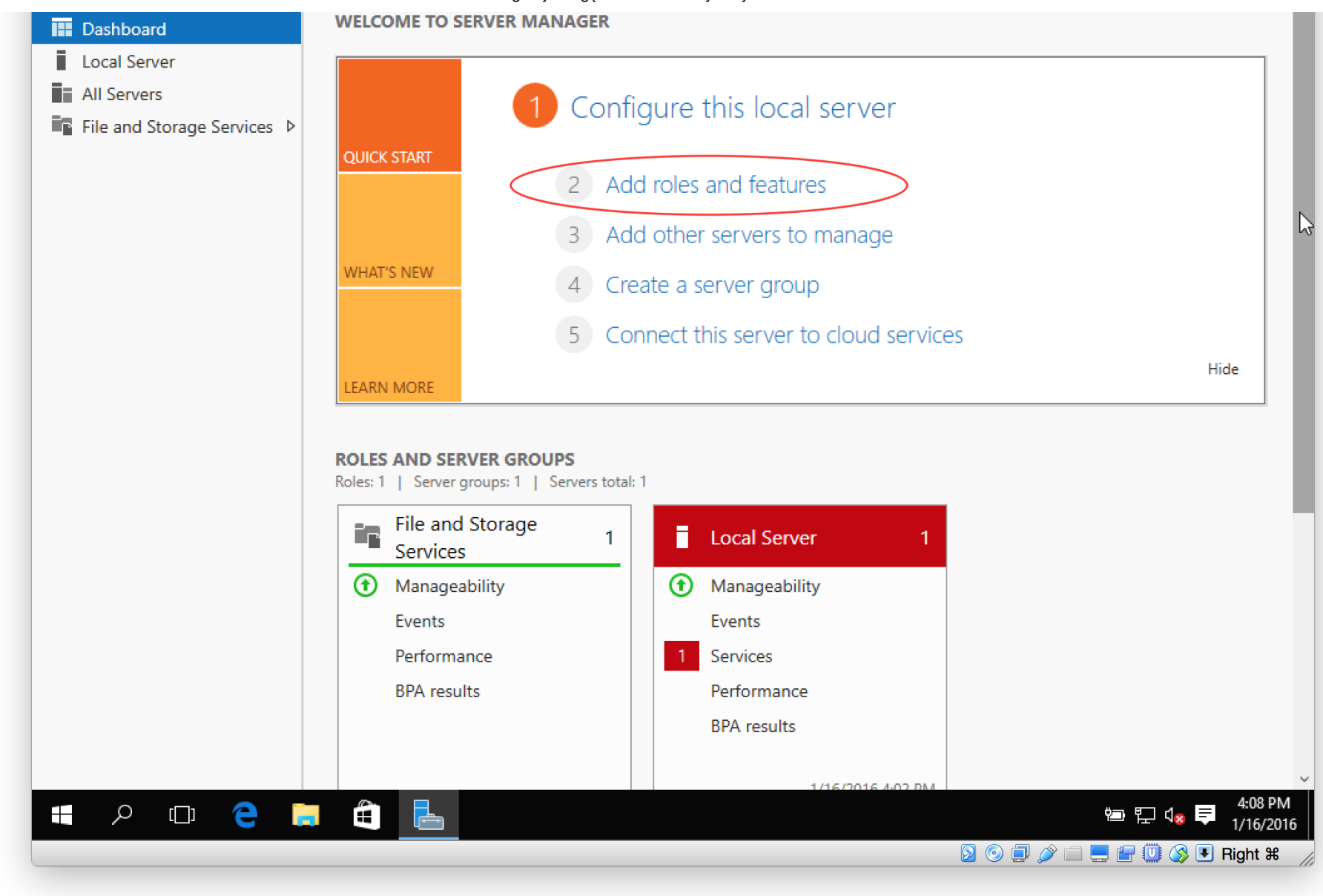

• Wybierz instalację opartą na rolach lub funkcjach i kliknij przycisk Dalej.

| 🕋 Server Manager |                                                                                                    |                                                                                                    | - 0 X             |
|------------------|----------------------------------------------------------------------------------------------------|----------------------------------------------------------------------------------------------------|-------------------|
| <b>EI</b>        | Server Manager                                                                                                   | • Dashboard • 🕄   🚩 Manage 1                                                                                                    | ools View Help    |
|                  | <b>•</b> • • • • • • • • • • • • • • •                                                                           |                                                                                                    |                   |
| Dashboard        | Add Roles and Features Wizard                                                                                    | — L .                                                                                                    | ×                 |
| All Servers      | Select installation                                                                                              | type Destination server                                                                                                    |                   |
| File and Sto     | Before You Begin<br>Installation Type<br>Server Selection<br>Server Roles<br>Features<br>Confirmation<br>Results | <ul> <li>Select the installation type. You can install roles and features on a running physical computer or virtual machine, or on an offline virtual hard disk (VHD).</li> <li>Role-based or feature-based installation<br/>Configure a single server by adding roles, role services, and features.</li> <li>Remote Desktop Services installation<br/>Install required role services for Virtual Desktop Infrastructure (VDI) to create a virtual machine-based or session-based desktop deployment.</li> </ul> | Hide              |
|                  |                                                                                                    | Consul                                                                                                    | 1                 |
|                  |                                                                                                    | <pre></pre>                                                                                                    |                   |
|                  |                                                                                                    | BPA results                                                                                                    | ,                 |
| ]) کر 🖪          | D 🗧 📑 🗐                                                                                                    |                                                                                                    | ■ 🖫 🗤 🗣 🕴 4:10 PM |
|                  |                                                                                                    |                                                                                                    | 🚽 🛄 🔇 🖲 Right 🛱   |
|                  |                                                                                                    |                                                                                                    |                   |

• Wybierz serwer, podświetlając wiersz i wybierz Dalej.

|      |                                                                                       | Server 201                                                                                                    | 2 (TP4) (New Inst                                                     | all - Post Updates) [Running                                                                         | g]                                                              |       |        |      |
|------|---------------------------------------------------------------------------------------|----------------------------------------------------------------------------------------------------|-----------------------------------------------------------------------|----------------------------------------------------------------------------------------------------|-----------------------------------------------------------------|-------|--------|------|
|      | Add Roles and Features Wiza                                                           | rd                                                                                                    | I                                                                     |                                                                                                    | <u> </u>                                                        | Tools | View H | łelp |
| Da:  | Select destinatic                                                                     | n server                                                                                                    |                                                                       |                                                                                                    | DESTINATION SERVER<br>adserver                                  |       |        |      |
| File | Before You Begin<br>Installation Type<br>Server Selection<br>Server Roles<br>Features | Select a server or a virtua <ul> <li>Select a server from t</li> <li>Select a virtual hard of</li> </ul> Server Pool Filter: | il hard disk on which<br>he server pool<br>disk                       | to install roles and features.                                                                       |                                                                 |       |        |      |
|      | Confirmation<br>Results                                                               | Name<br>adserver                                                                                                    | IP Address<br>10.0.2.15                                               | Operating System<br>Microsoft Windows Server 2                                                       | 016 Technical Preview 4                                         |       |        |      |
|      |                                                                                       | 1 Computer(s) found<br>This page shows servers t<br>and that have been adde<br>newly-added servers fror                      | that are running Wir<br>d by using the Add 3<br>n which data collecti | dows Server 2012 or a newer re<br>Servers command in Server Mar<br>on is still incomplete are not sh | elease of Windows Server,<br>hager. Offline servers and<br>own. |       | Hide   |      |
|      |                                                                                       |                                                                                                    | < Pre                                                                 | evious Next >                                                                                        | Install Cancel                                                  |       |        |      |
|      |                                                                                       | Performance<br>BPA results                                                                                                   |                                                                       | 1 Services<br>Performance<br>BPA results                                                             |                                                                 | _     |        |      |
|      |                                                                                       |                                                                                                    |                                                                       | 1/16/2016                                                                                            | 4:02 BM                                                         |       | 4:0    | 9 PI |

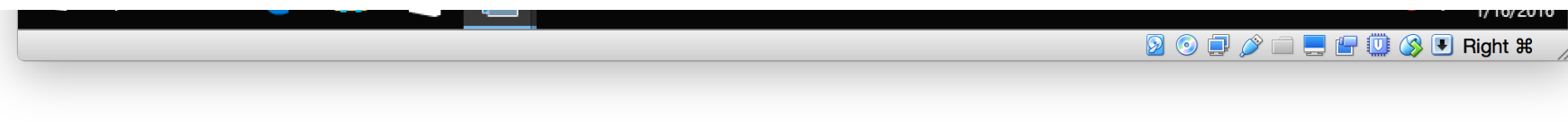

• Wybierz usługi domenowe w usłudze Active Directory, a następnie wybierz Dalej .

| Server Ma                 | anager                                                                                                    |                                                                                                    |                                                                                                    | — 🗇 🔿<br>Tools View Help |
|---------------------------|----------------------------------------------------------------------------------------------------|----------------------------------------------------------------------------------------------------|----------------------------------------------------------------------------------------------------|--------------------------|
| Da:<br>Loc<br>All<br>File | Add Roles and Features Wizard Select server roles Before You Begin Installation Type Server Selection Server Roles Features Confirmation Results | Select one or more roles to install on the selected server.  Roles  Active Directory Certificate Services Active Directory Domain Services Active Directory Federation Services Active Directory Lightweight Directory Services Active Directory Rights Management Services DHCP Server DNS Server Fax Server Fax Server File and Storage Services (1 of 12 installed) | DESTINATION SERVER<br>adserver<br>Description<br>Active Directory Domain Services<br>(AD DS) stores information about<br>objects on the network and makes<br>this information available to users<br>and network administrators. AD DS<br>uses domain controllers to give<br>network users access to permitted<br>resources anywhere on the network<br>through a single logon process. |                          |
|                           |                                                                                                    | Host Guardian Service     Hyper-V     MultiPoint Services     Network Controller     Network Policy and Access Services     Print and Document Services     Remote Access     Remote Desktop Services     Volume Activation Services     Volume Activation Services     Web Server (IIS)     Windows Deployment Services                                               | > Install Cancel                                                                                                    | Hide                     |

|           | BPA results | Performance<br>BPA results |                                                                    |
|-----------|-------------|----------------------------|--------------------------------------------------------------------|
| # 2 中 2 局 |             | 1/16/2016 A-02 DM          | ↓<br>↓<br>↓<br>↓<br>↓<br>↓<br>↓<br>↓<br>↓<br>↓<br>↓<br>↓<br>↓<br>↓ |

• Kliknij Dodaj funkcje .

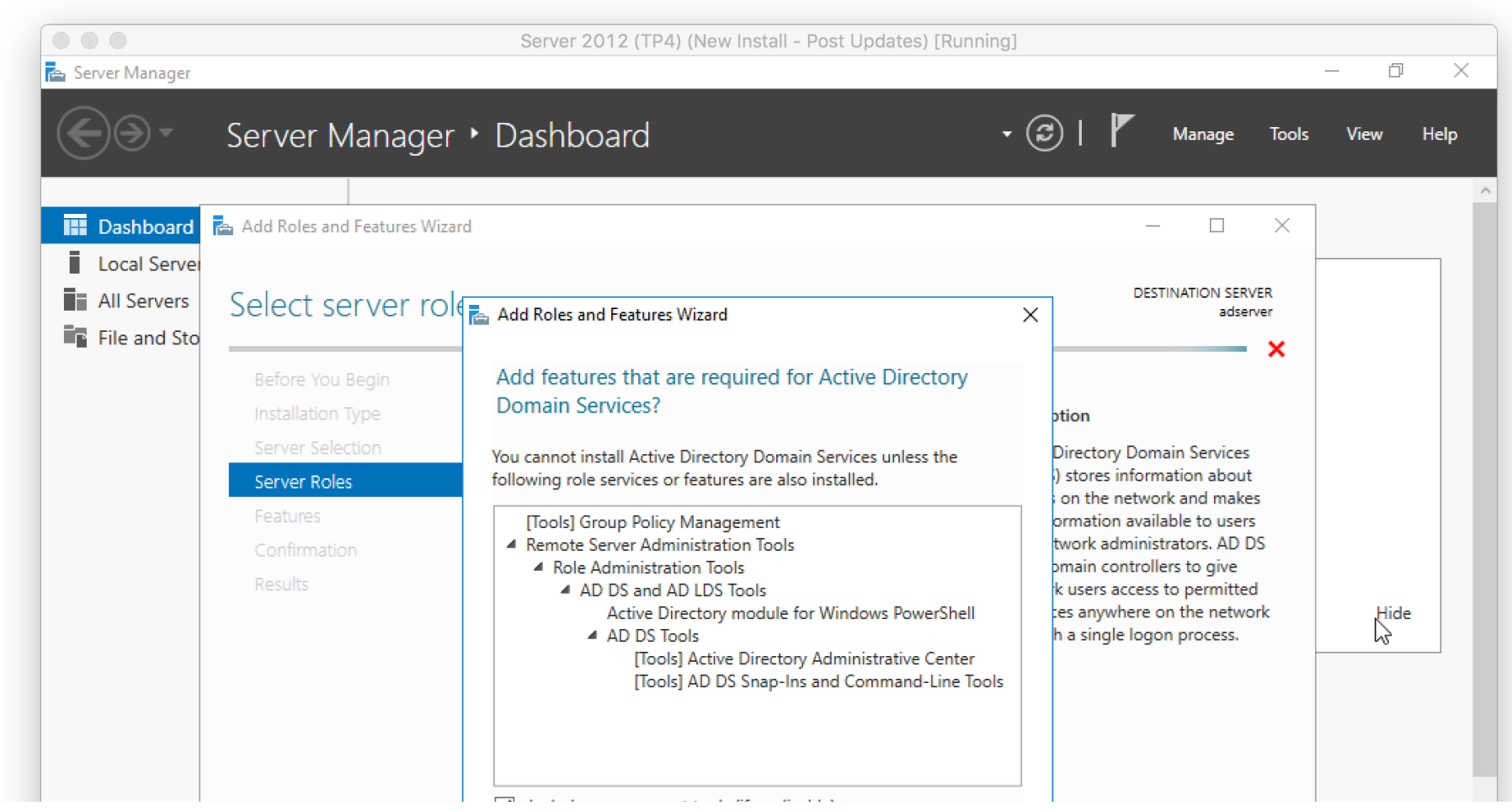

|           | ✓       Include management tools (if applicable)         Add Features       Cancel |                      |
|-----------|------------------------------------------------------------------------------------|----------------------|
|           | < Previous Next > Install Cancel BPA results                                       |                      |
| 🖷 🔎 🗇 🤁 🛱 | 1/16/2016 4/02 DM 변 및 (x                                                           | 4:12 PM<br>1/16/2016 |
|           |                                                                                    | Image: Right ₩ //    |

• Nie musisz nic wybierać w funkcjach Wybierz, więc po prostu wybierz Dalej.

|                                             |                                                                                                    | Server 2012 (TP4) (New Install - Post Updates) [Run                                                                                                    | ning]                                                                                                    |           |
|---------------------------------------------|----------------------------------------------------------------------------------------------------|----------------------------------------------------------------------------------------------------|----------------------------------------------------------------------------------------------------|-----------|
| 🔁 Server Manager                            |                                                                                                    |                                                                                                    |                                                                                                    | - 0 X     |
| €⊛∙                                         | Server Manager                                                                                                    | Dashboard                                                                                                    | 🔹 🧭   🚩 Manage Tools                                                                                                    | View Help |
| Dashboard                                   | Add Roles and Features Wizard                                                                                             |                                                                                                    | – – ×                                                                                                    |           |
| Local Server<br>All Servers<br>File and Sto | Select features                                                                                                    |                                                                                                    | DESTINATION SERVER<br>adserver                                                                                                    |           |
|                                             | Before You Begin<br>Installation Type<br>Server Selection<br>Server Roles<br>Features<br>AD DS<br>Confirmation<br>Results | Select one or more features to install on the selected server.  Features           Image: NET Framework 3.5 Features         Image: NET Framework 3.6 Features         Image: NET Framework 4.6 Features         Image: NET Framework 4.6 Features         Image: Network Unlock         Image: Network 0 Features         Image: Network 0 Features         Image: Network 0 Features         Image: Network 0 Features         Image: Networ | Description<br>.NET Framework 3.5 combines the<br>power of the .NET Framework 2.0<br>APIs with new technologies for<br>building applications that offer<br>appealing user interfaces, protect<br>your customers' personal identity<br>information, enable seamless and<br>secure communication, and provide<br>the ability to model a range of | Hide      |

|              |       | Data C<br>Direct<br>Enhan<br>Failove<br>✓ Group<br>Host C<br>IIS Ho<br>Intern<br>IP Adc<br>iSNS S | Center Bridging<br>Play<br>iced Storage<br>er Clustering<br>> Policy Management<br>Suardian Hyper-V Support<br>istable Web Core<br>et Printing Client<br>dress Management (IPAM) Server<br>Server service | >              | icas processes. | 4                |
|--------------|-------|---------------------------------------------------------------------------------------------------|----------------------------------------------------------------------------------------------------|----------------|-----------------|------------------|
|              |       |                                                                                                   | < Previo                                                                                                    | us Next >      | Install         |                  |
|              |       |                                                                                                   | BPA re                                                                                                    | sults          |                 |                  |
| <b>ま</b> の ロ | e 🖬 🕯 |                                                                                                   |                                                                                                    | 1/16/2016 4:12 | D14             | ዊጋ 4:12 PM<br>የ፲ |

• Click **Next** in the **AD DS** section.

30.04.2020

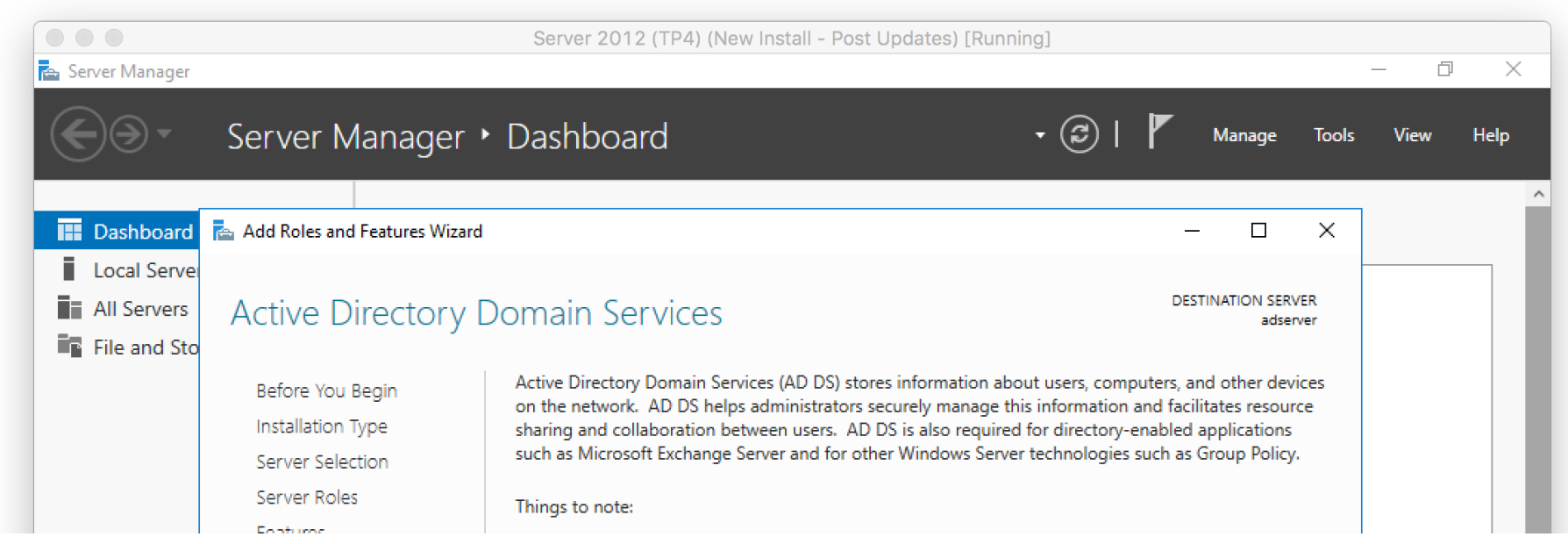

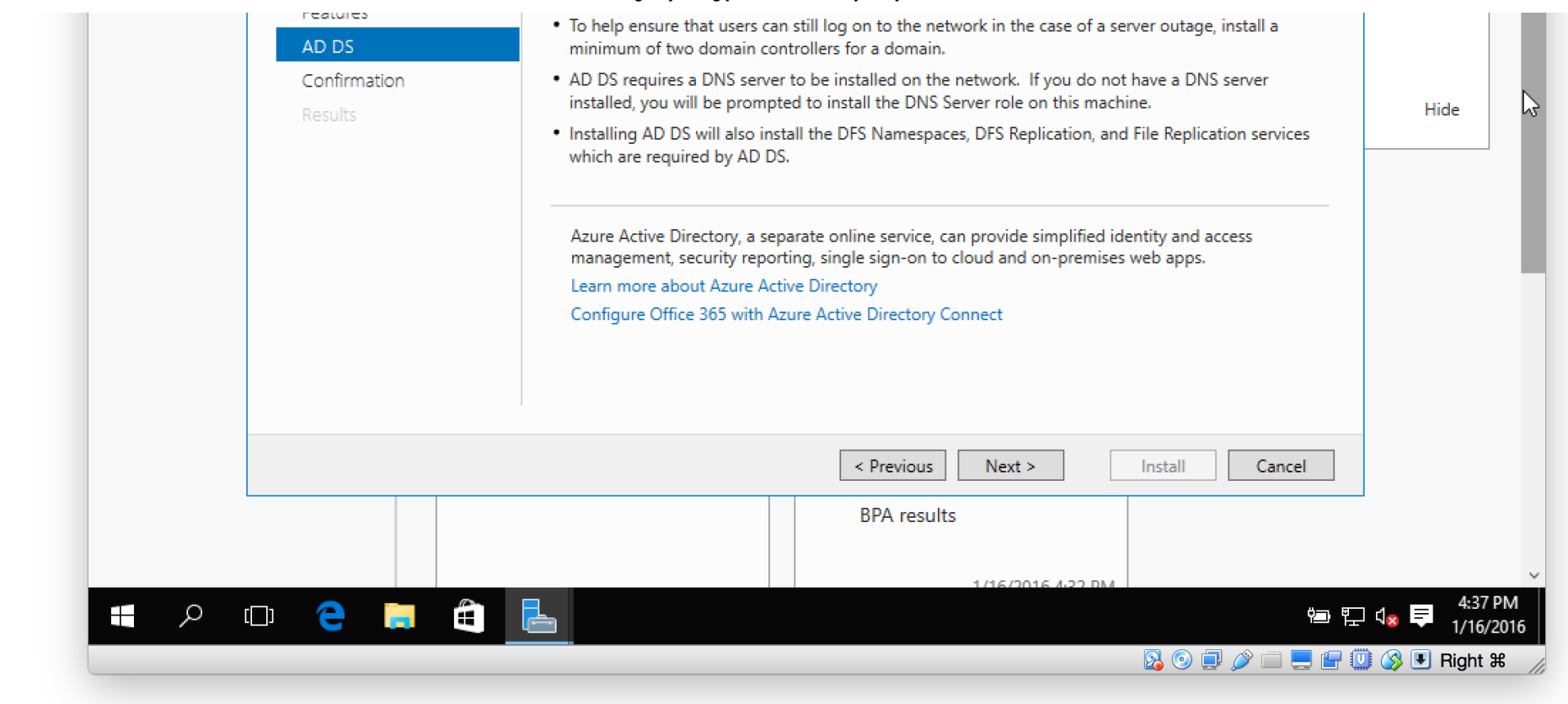

• On the confirmation window, review everything and then click Install.

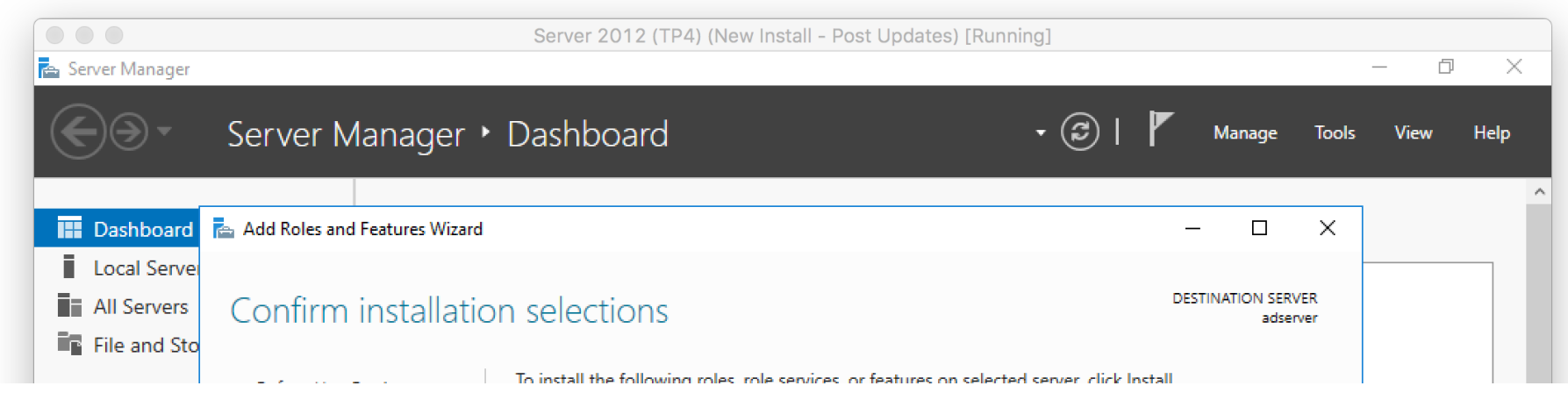

| Before You Begin  | to instan the following foles, fole services, or reactices on selected server, electrostani                                      |                 |
|-------------------|----------------------------------------------------------------------------------------------------|-----------------|
| Installation Type | Restart the destination server automatically if required                                                                         |                 |
| Server Selection  | Optional features (such as administration tools) might be displayed on this page because they have                               |                 |
| Server Roles      | been selected automatically. If you do not want to install these optional features, click Previous to clear<br>their check boxes |                 |
| Features          |                                                                                                    |                 |
| AD DS             | Active Directory Domain Services                                                                                                 |                 |
| Confirmation      | Group Policy Management                                                                                                    |                 |
| Results           | Remote Server Administration Tools<br>Role Administration Tools<br>AD DS and AD LDS Tools                                        | Hide            |
|                   | Active Directory module for Windows PowerShell                                                                                   |                 |
|                   | AD DS Tools                                                                                                    |                 |
|                   | Active Directory Administrative Center                                                                                           |                 |
|                   | AD DS Snap-Ins and Command-Line Tools                                                                                            | L,              |
|                   | Export configuration settings<br>Specify an alternate source path                                                                |                 |
|                   | < Previous Next > Install Cancel                                                                                                 | _               |
|                   | BPA results                                                                                                    | ~               |
| r 🗆 🦲 📩           |                                                                                                    | 1. E 4:39 PM    |
|                   |                                                                                                    | 1/16/2016       |
|                   | 2 🖸 💭 💭 💭 💭 🛄 🖉 🛄                                                                                                    | ) 🔇 🖲 Right 🛱 🏑 |

- The installation will begin.
- When the installation is complete, you need to now promote the server to a domain controller.
- Click Promote this server to a domain controller (small hyperlink in the results window)

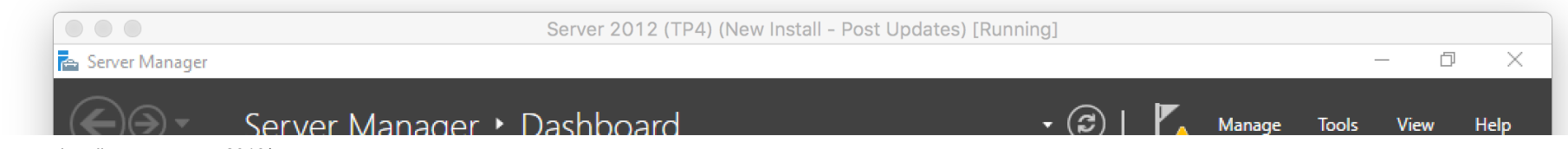

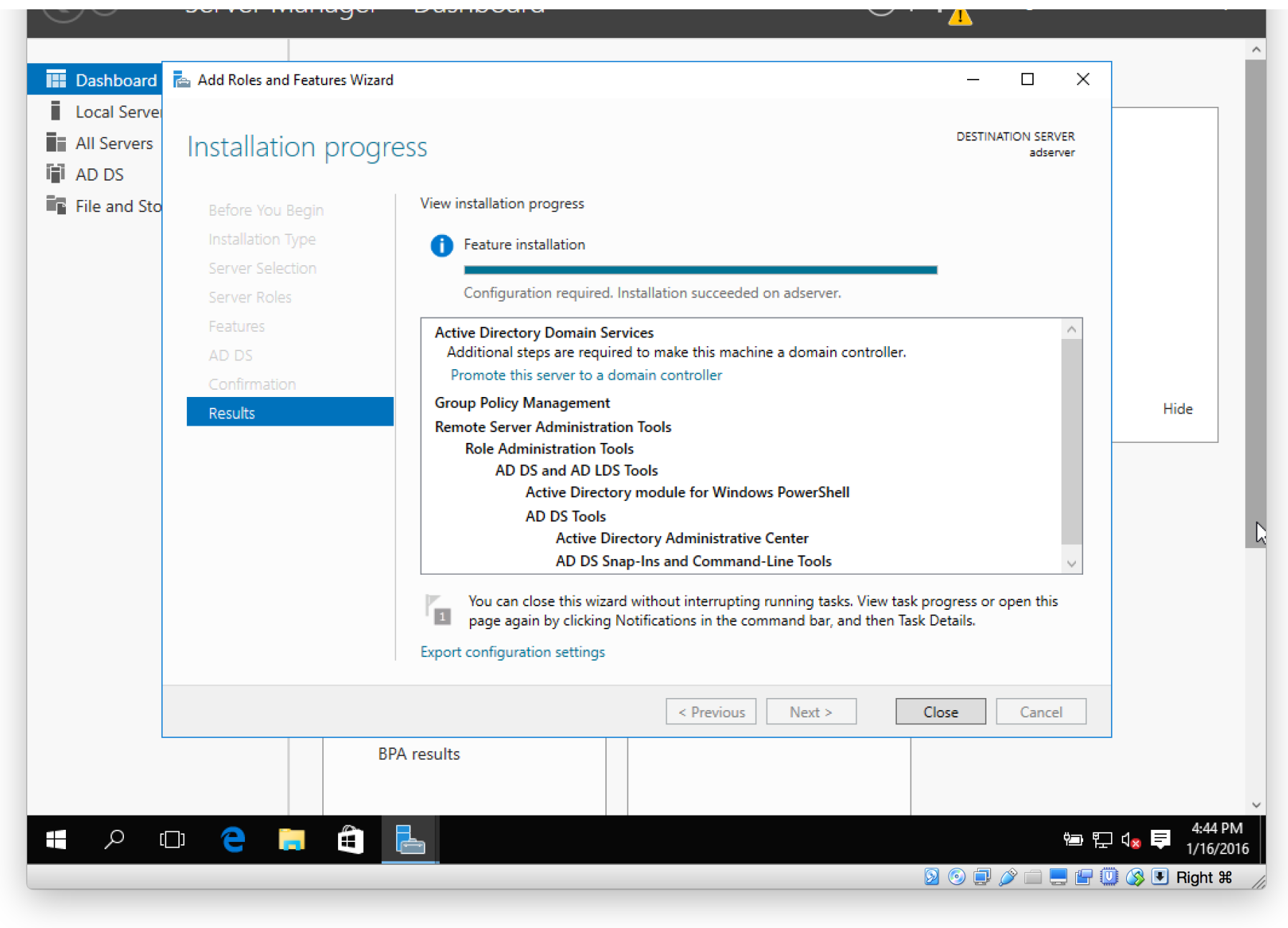

• Or, if you are like me and you clicked Close, **click** on the **yellow exclamation mark** in the upper-right section of the Server Manager Dashboard.

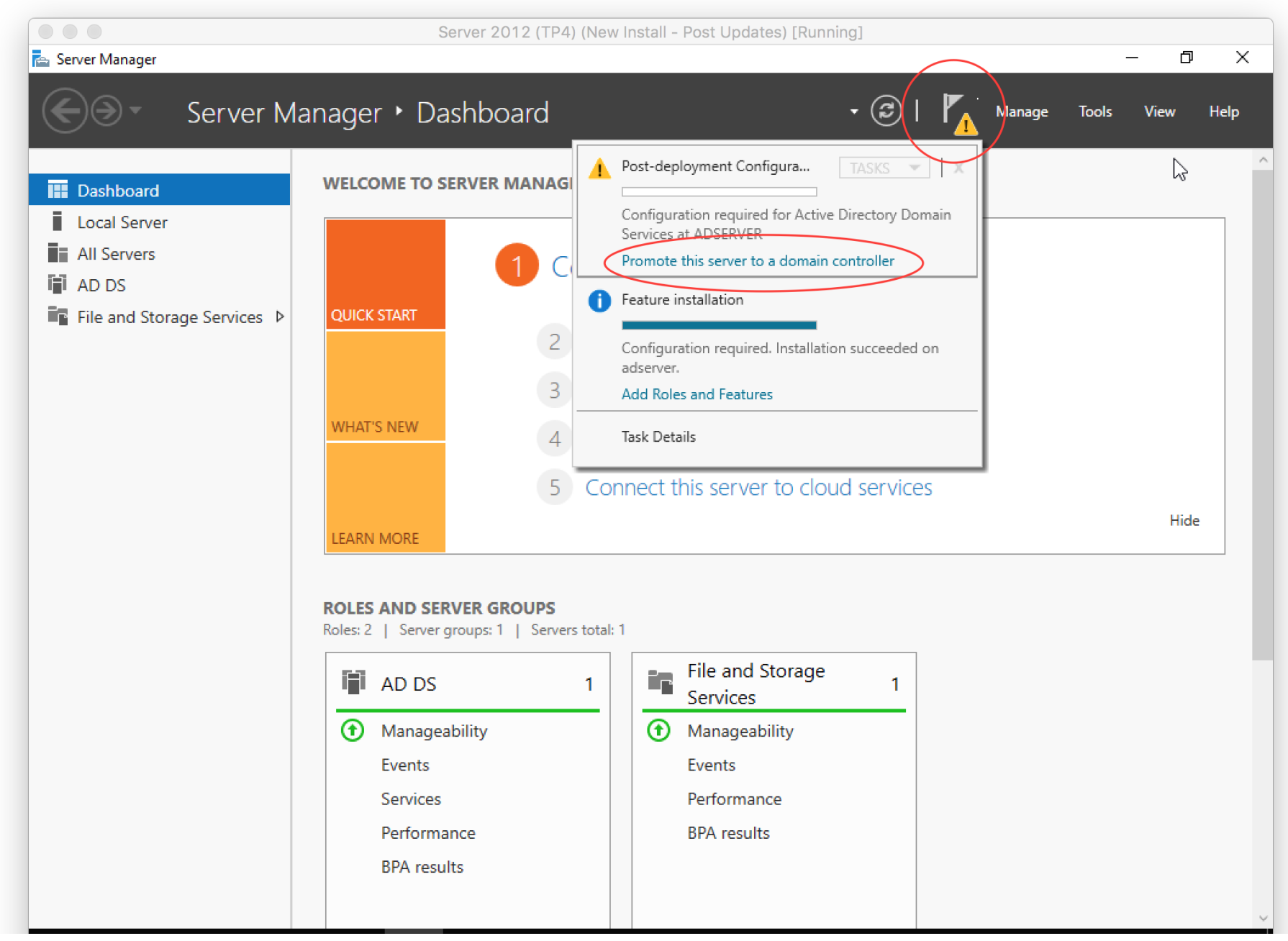

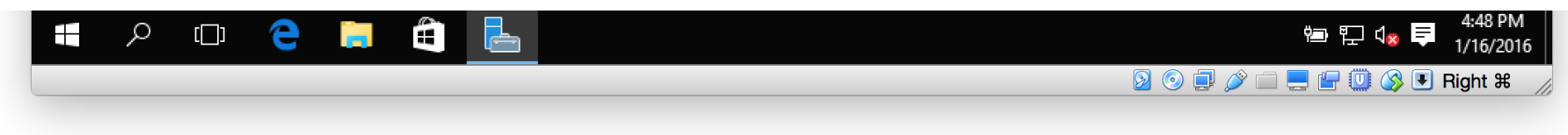

• Select Add a new forest, type in a domain name that you want to use (pro-tip: use something like <something>.internal), then click Next.

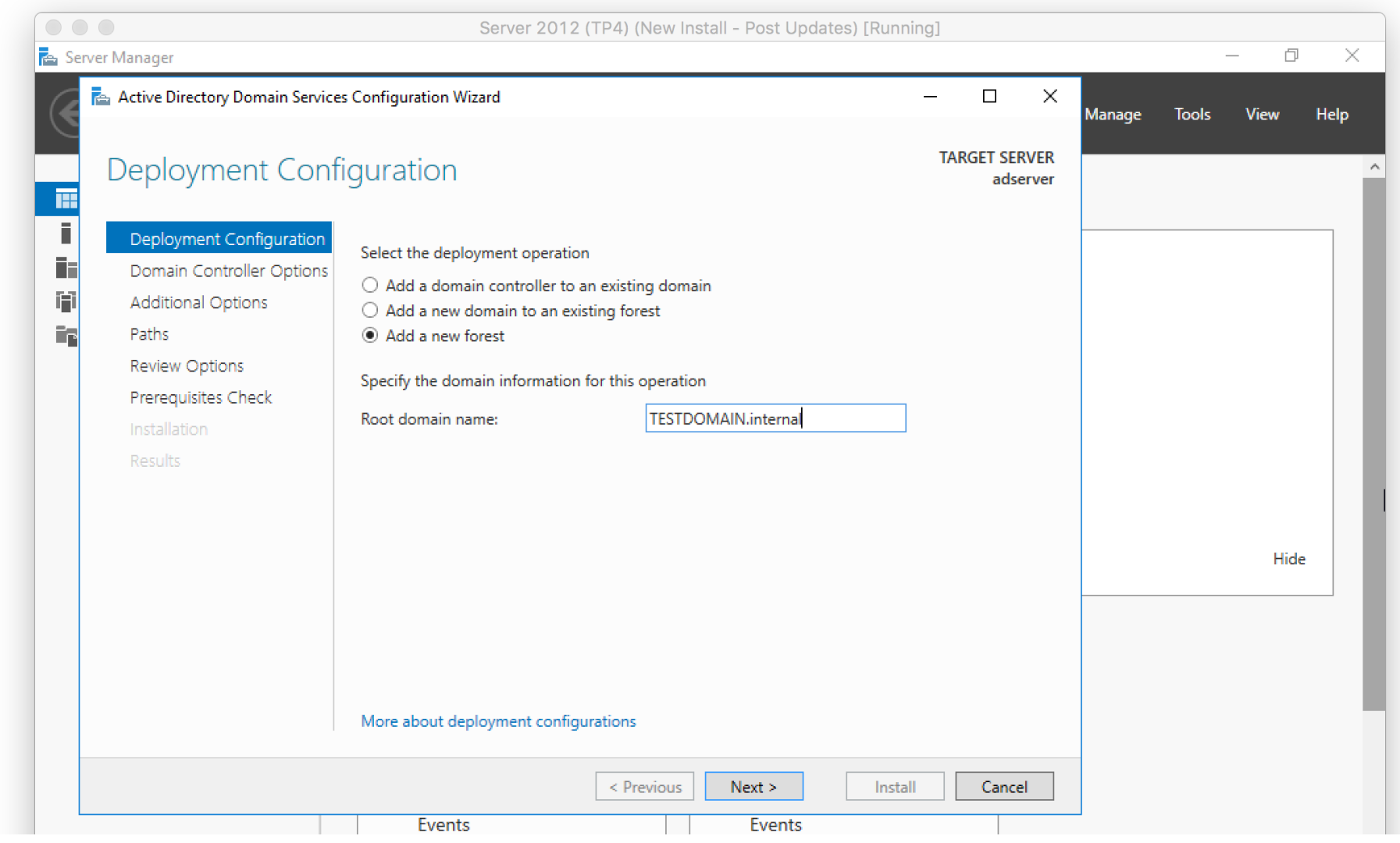

|           | Services    | Performance |                                                                                                    |
|-----------|-------------|-------------|----------------------------------------------------------------------------------------------------|
|           | BPA results | DFA results |                                                                                                    |
|           |             |             |                                                                                                    |
| 🖷 🔎 🗆 🤤 🗮 |             |             | '៉ 도 ਪ <mark>∞</mark> 루 4:50 PM<br>1/16/2016                                                                                                    |
|           |             |             | So I provide the second second se |

• Type in a password you want to use for DSRM, then click Next.

|                                                                                                    | Server 2012 (TP                                                                                                    | 24) (New Install - Post Updates) [Runnii                                                                                                    | ng]                       |        |       |      |      |
|----------------------------------------------------------------------------------------------------|----------------------------------------------------------------------------------------------------|----------------------------------------------------------------------------------------------------|---------------------------|--------|-------|------|------|
| Server Manager Active Directory Domain Services                                                                                                    | s Configuration Wizard                                                                                                    |                                                                                                    | - 🗆 X                     |        |       |      | ×    |
| Domain Controlle                                                                                                    | r Options                                                                                                    |                                                                                                    | TARGET SERVER<br>adserver | Manage | Tools | View | Help |
| Deployment Configuration<br>Domain Controller Options<br>DNS Options<br>Additional Options<br>Paths<br>Review Options<br>Prerequisites Check<br>Installation<br>Results | Select functional level of the new for<br>Forest functional level:<br>Domain functional level:<br>Specify domain controller capabilitie<br>Image: Domain Name System (DNS) ser<br>Image: Global Catalog (GC)<br>Image: Read only domain controller (RC<br>Type the Directory Services Restore<br>Password:<br>Confirm password: | erest and root domain   Windows Server Technical Previe   Windows Server Technical Previe   Windows Server Technical Previe   owner   DDC)   Mode (DSRM) password   •••••••• |                           |        |       | Hide |      |

| More about dor | D          |                |        |                                               |
|----------------|------------|----------------|--------|-----------------------------------------------|
|                | < Previous | Next > Install | Cancel |                                               |
| Events         |            | Events         |        |                                               |
| Service        | s          | Performance    |        |                                               |
| Perform        | nance      | BPA results    |        |                                               |
| BPA re         | sults      |                |        |                                               |
|                |            |                |        | ~                                             |
| P 🖽 🧲 🚍 🛍 📥    |            |                |        | भेच 🖫 ी <mark>⊗</mark> 📮 4:52 PM<br>1/16/2016 |
|                |            |                | 2 💿 📃  | ) 🎓 🚍 🔚 🛄 🔇 🖲 Right 🕷 🍃                       |

• Click Next on the NDS Options page.

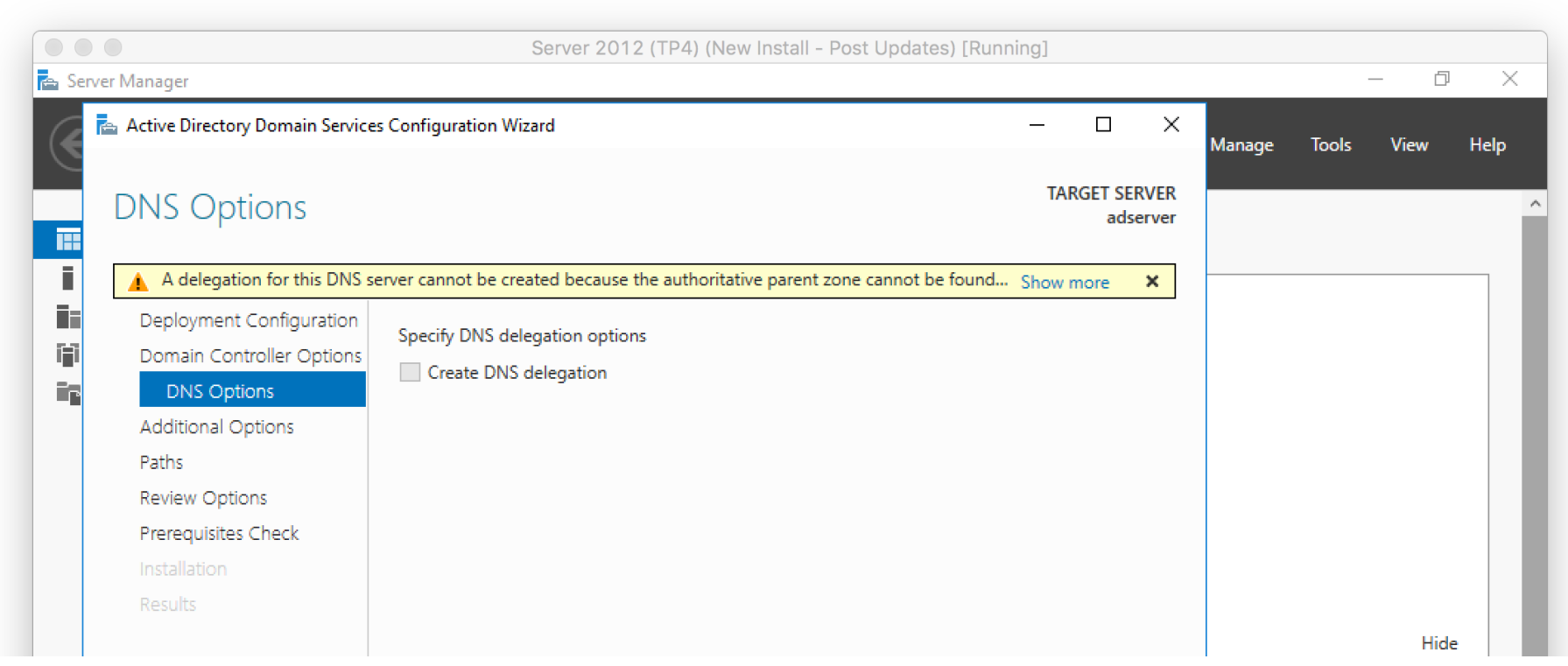

|          | More about DNS delegation | ious Next > Install Cancel | 2                                         |
|----------|---------------------------|----------------------------|-------------------------------------------|
|          | Events                    | Events                     |                                           |
|          | Services                  | Performance                |                                           |
|          | Performance               | BPA results                |                                           |
|          | BPA results               |                            |                                           |
|          |                           |                            |                                           |
|          |                           |                            | ~<br>4.54 DM                              |
| - ハロ 🤤 📜 |                           |                            | 幅 記 d <mark>⊗ 章</mark> 1/16/2016          |
|          |                           |                            | ⊙ □ 2 □ □ □ □ 0 0 0 0 0 0 0 0 0 0 0 0 0 0 |

• Click Next in the Additional Options page.

|                                                                      | Server 2012 (TP                                                 | 4) (New Install - Post Updates) [Runr                 | ing] |                 |               |        |       |      |      |
|----------------------------------------------------------------------|-----------------------------------------------------------------|-------------------------------------------------------|------|-----------------|---------------|--------|-------|------|------|
| Server Manager                                                       |                                                                 |                                                       |      |                 |               |        | -     | - 0  | ×    |
| 🔁 📥 Active Directory Domain Service                                  | s Configuration Wizard                                          |                                                       | _    |                 | ×             | Мараде | Tools | View | Help |
| Additional Option                                                    | S                                                               |                                                       | TAR  | GET SEF<br>adse | RVER<br>erver |        |       |      |      |
| Deployment Configuration<br>Domain Controller Options<br>DNS Options | Verify the NetBIOS name assigned to<br>The NetBIOS domain name: | o the domain and change it if necessary<br>TESTDOMAIN |      |                 |               |        |       |      |      |
| Additional Options<br>Paths                                          |                                                                 |                                                       |      |                 |               |        |       |      |      |
| Review Options                                                       |                                                                 |                                                       |      |                 |               |        |       |      |      |

|   | Installation<br>Results | More about additional op | tions             |         | Hide                                       |
|---|-------------------------|--------------------------|-------------------|---------|--------------------------------------------|
|   |                         |                          | < Previous Next > | Install | 1                                          |
|   |                         | Events                   | Events            |         |                                            |
|   |                         | Services                 | Performa          | ince    |                                            |
|   |                         | Performance              | BPA resu          | lts     |                                            |
|   |                         | BPA results              |                   |         | ,                                          |
| - | <u>م</u> 🗅 ک            | 🗎 🖨                      |                   |         | 管 『上 d <sub>⊗</sub> ■ 4:56 PM<br>1/16/2016 |
|   |                         |                          |                   |         | ) 💿 🗊 🌶 📖 💻 🔚 🛄 🔇 🖲 Right 🖁 🍃              |

• Click Next on the Paths sections.

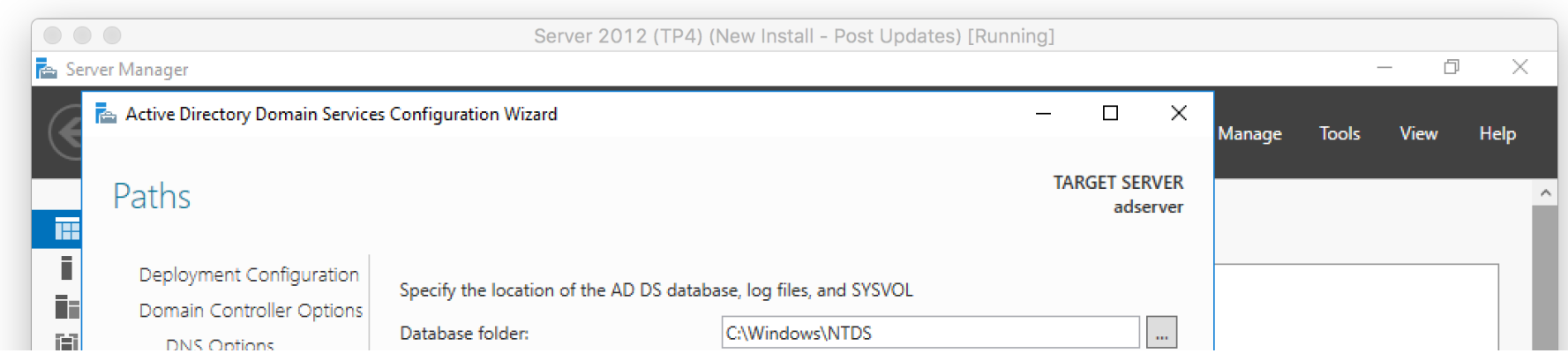

|       | ono optiono         |                                |                           |        |                         |
|-------|---------------------|--------------------------------|---------------------------|--------|-------------------------|
| i i i | Additional Options  | Log files folder:              | C:\Windows\NTDS           |        |                         |
|       | Paths               | SYSVOL folder:                 | C:\Windows\SYSVOL         |        |                         |
|       | Review Options      |                                |                           |        |                         |
|       | Prerequisites Check |                                |                           |        |                         |
|       | Installation        |                                |                           |        |                         |
|       | Results             |                                |                           |        |                         |
|       |                     |                                |                           |        |                         |
|       |                     |                                |                           |        | Hide                    |
|       |                     |                                |                           |        |                         |
|       |                     |                                |                           |        |                         |
|       |                     |                                |                           |        |                         |
|       |                     |                                |                           |        |                         |
|       |                     | More about Active Directory pa | ths                       |        |                         |
|       |                     |                                |                           |        |                         |
|       |                     |                                | < Previous Next > Install | Cancel |                         |
|       |                     | Events                         | Events                    |        |                         |
|       |                     | Services                       | Performance               |        |                         |
|       |                     | Performance                    | BPA results               |        |                         |
|       |                     | BPA results                    |                           |        |                         |
|       |                     | brittebalta                    |                           |        |                         |
|       |                     |                                |                           |        | ~                       |
|       | ව ල 🔁 📄             |                                |                           |        | · 문 이정 투 4:57 PM        |
|       |                     |                                |                           |        |                         |
|       |                     |                                |                           |        | - 🖉 📖 🚍 🛄 🥨 🕜 💌 night & |

• Click Next on the Review Options screen, then click Install on the Prerequisites Check page.

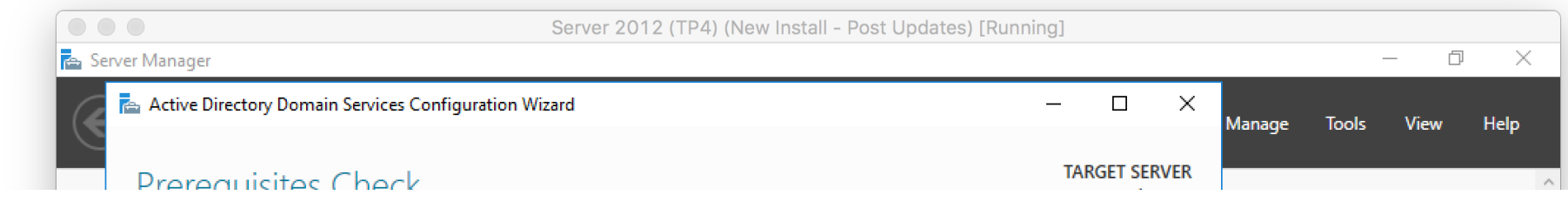

pc-addicts.com/setup-active-directory-server-2016/

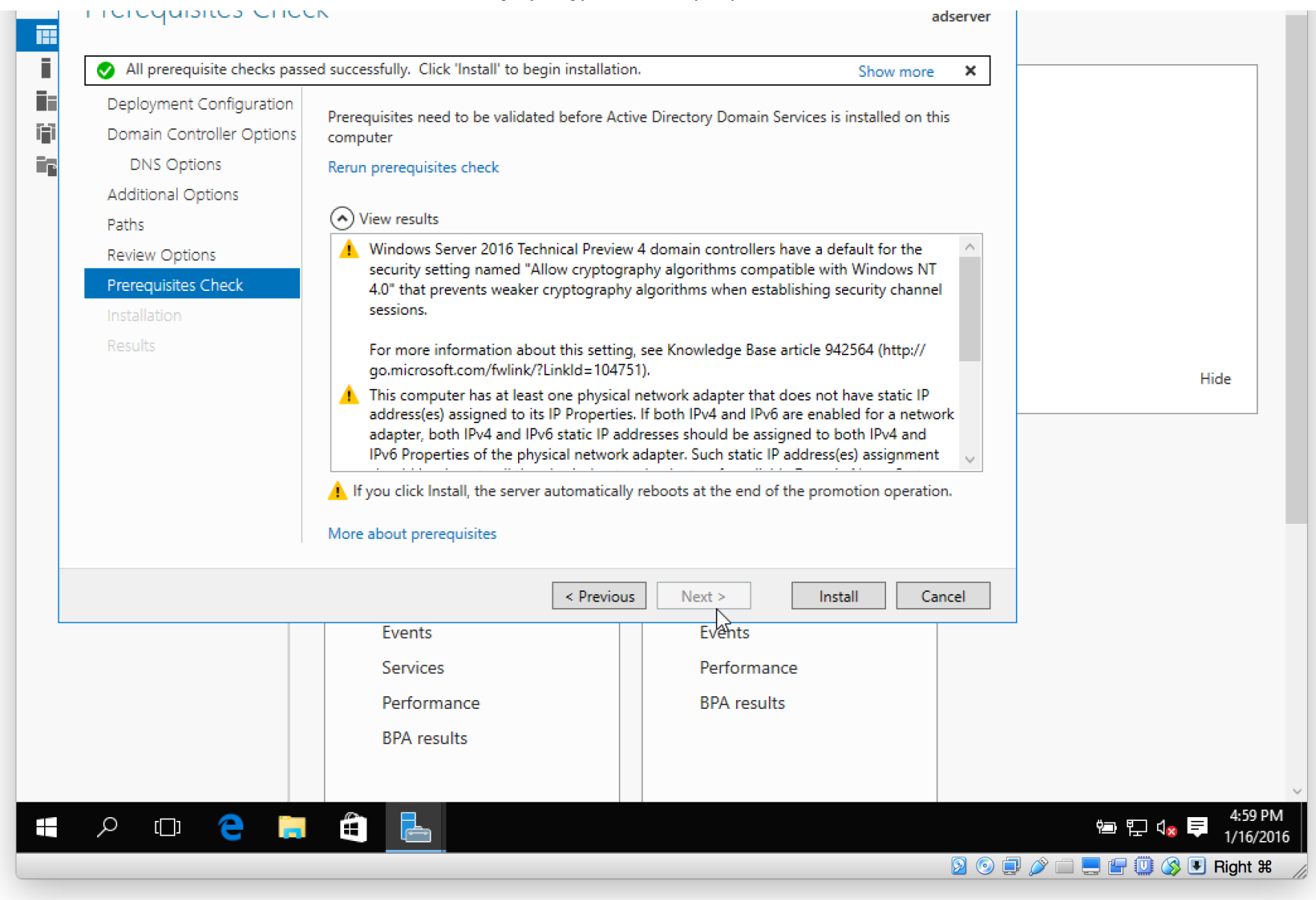

- The installation (promotion process) will begin. The server will reboot during this process.
- When the installation is complete, log back in (this time you will be logging into the server with domain credentials).

- Let's verify Active Directory is setup and our server is classified as a DC (domain controller).
- From within Server Manager, click Tools then Active Directory Users and Computers.

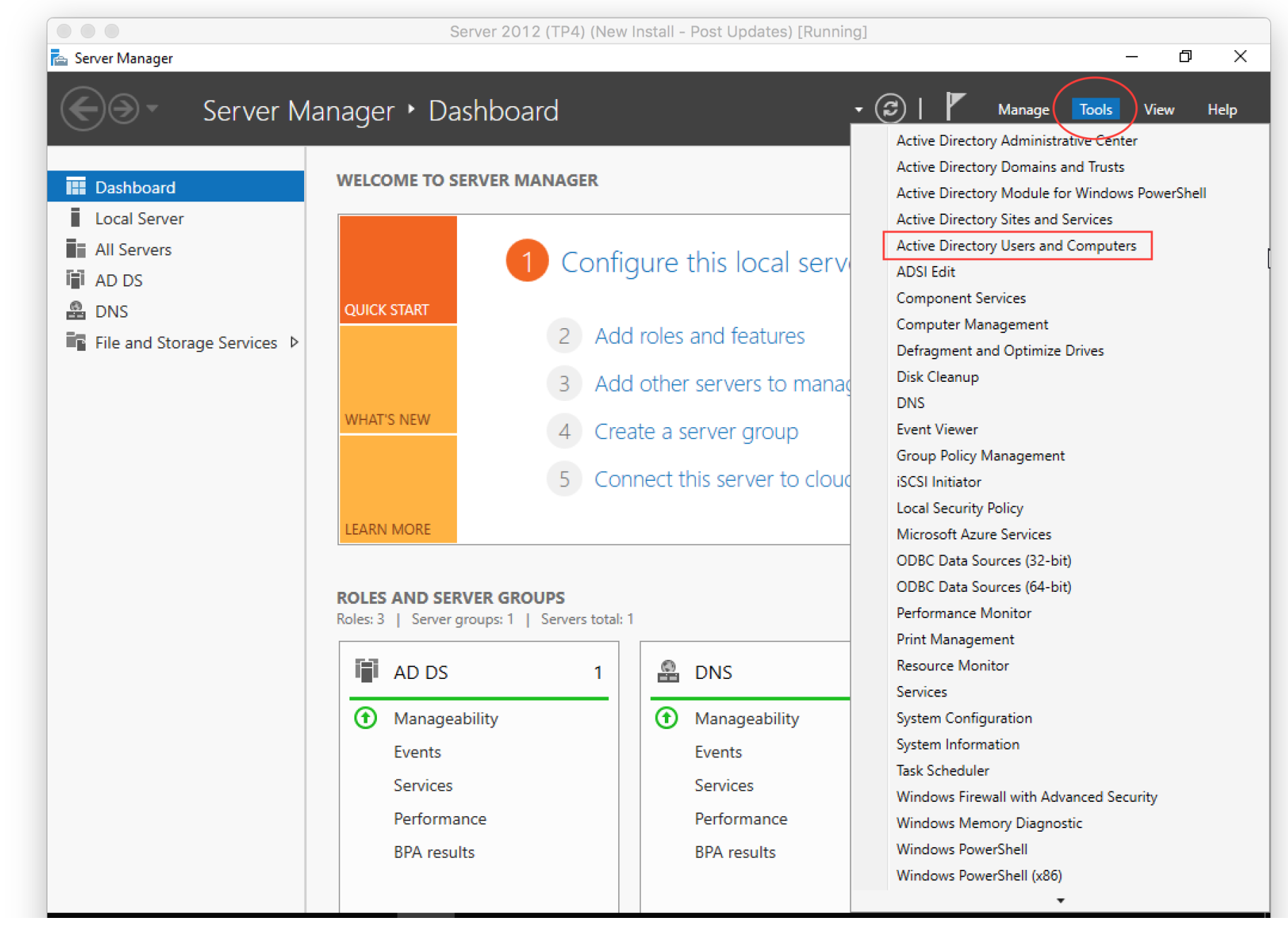

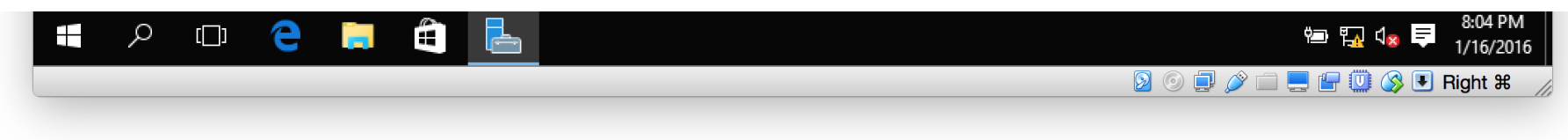

• Expand the domain root (in my case, it's TESTDOMAIN.internal), then click on Domain Controllers.

| Server Manad             | jer                                                                                                    | Server 2                   | 012 (TP4) (New     | / Install - Post Up | dates) [Running]         |             |        | -     | - 0    | ×    |
|--------------------------|----------------------------------------------------------------------------------------------------|----------------------------|--------------------|---------------------|--------------------------|-------------|--------|-------|--------|------|
|                          | Server Manager                                                                                                    | <ul> <li>Dashbo</li> </ul> | bard               |                     | •                        | ©   🏲       | Manage | Tools | View H | Help |
| Dashboa                  | <ul> <li>☐ Active Directory Users and Com</li> <li>File Action View Help</li> <li></li></ul>                                                                                         | puters                     | <b>11   3 % 11</b> | 7 🔎 🐍               |                          | - C         | ı ×    |       |        |      |
| AD DS<br>DNS<br>File and | Active Directory Users and Com<br>Saved Queries<br>TESTDOMAIN.internal<br>Builtin<br>Computers<br>Domain Controllers<br>ForeignSecurityPrincipal:<br>Managed Service Accour<br>Users | Name<br>ADSERVER           | Type<br>Computer   | DC Type<br>GC       | Site<br>Default-First-Si | Description | >      |       | Hide   |      |
|                          |                                                                                                    | services                   |                    | Services            | 5                        |             |        |       |        |      |

|           | Performance<br>BPA results | Performance<br>BPA results |                                                                                                    |
|-----------|----------------------------|----------------------------|----------------------------------------------------------------------------------------------------|
| # 🔎 🗆 🧲 📮 | ê 占 <                      |                            | <ul> <li>₩ 1/16/2016</li> <li>1/16/2016</li> <li>© 0 2 2 2 10 10 10 10 10 10 10 10 10 10 10 10 10</li></ul> |

- You should see your new server being displayed.
- One las thing I want to do at this point is enable RDP (Remote Desktop Protocol).
- From Server Manager Dashboard, click Local Server then click Disabled next to Remote Desktop.

|                                       | Server 201                                                                         | 2 (TP4) (New Install - Post Updates) [Running]                                                |                                                                                                    |      |
|---------------------------------------|------------------------------------------------------------------------------------|-----------------------------------------------------------------------------------------------|----------------------------------------------------------------------------------------------------|------|
| 🛓 Server Manager                      |                                                                                    |                                                                                               | — d                                                                                                    | J X  |
| 🗲 🗸 Server Ma                         | anager • Local Se                                                                  | rver - 🤅                                                                                      | 🕑   🚩 Manage Tools View                                                                                                    | Help |
| Dashboard                             | PROPERTIES<br>For adserver                                                         |                                                                                               | TASKS                                                                                                    | •    |
| Local Server  All Servers  AD DS  DNS | Computer name<br>Domain                                                            | adserver<br>TESTDOMAIN.internal                                                               | Last installed updates<br>Windows Update<br>Last checked for updates                                                                                    |      |
| ■ File and Storage Services ▷         | Windows Firewall<br>Remote management<br>Remote Desktop<br>NIC Teaming<br>Ethernet | Private: On<br>Enabled<br>Disabled<br>Disabled<br>IPv4 address assigned by DHCP, IPv6 enabled | Windows Defender<br>Windows Error Reporting<br>Customer Experience Improvement Program<br>IE Enhanced Security Configuration<br>Time zone<br>Product ID |      |
|                                       | Operating system version<br>Hardware information                                   | Microsoft Windows Server 2016 Technical Preview 4<br>innotek GmbH VirtualBox                  | Processors<br>Installed memory (RAM)                                                                                                    |      |

| EVENTS<br>All events   33 | total |          |                                  |             | TASK                 | s 🔻     |
|---------------------------|-------|----------|----------------------------------|-------------|----------------------|---------|
| Filter                    |       |          | ► (≣) ► (≣) ►                    |             |                      | $\odot$ |
| Server Name               | e ID  | Severity | Source                           | Log         | Date and Time        |         |
| ADSERVER                  | 10016 | Error    | Microsoft-Windows-DistributedCOM | System      | 1/16/2016 5:21:54 PM | ~       |
| ADSERVER                  | 1129  | Error    | Microsoft-Windows-GroupPolicy    | System      | 1/16/2016 5:07:27 PM |         |
| ADSERVER                  | 6006  | Warning  | Microsoft-Windows-Winlogon       | Application | 1/16/2016 5:07:27 PM |         |
| <br>a 👝 🚗 🖡               | L     |          |                                  |             | مے وہے ا             | 8:12    |

- Select Allow remote connections to this computer
- Uncheck the option Allow connections only from computers running Remote Desktop with Network Level Authentication, then click OK.

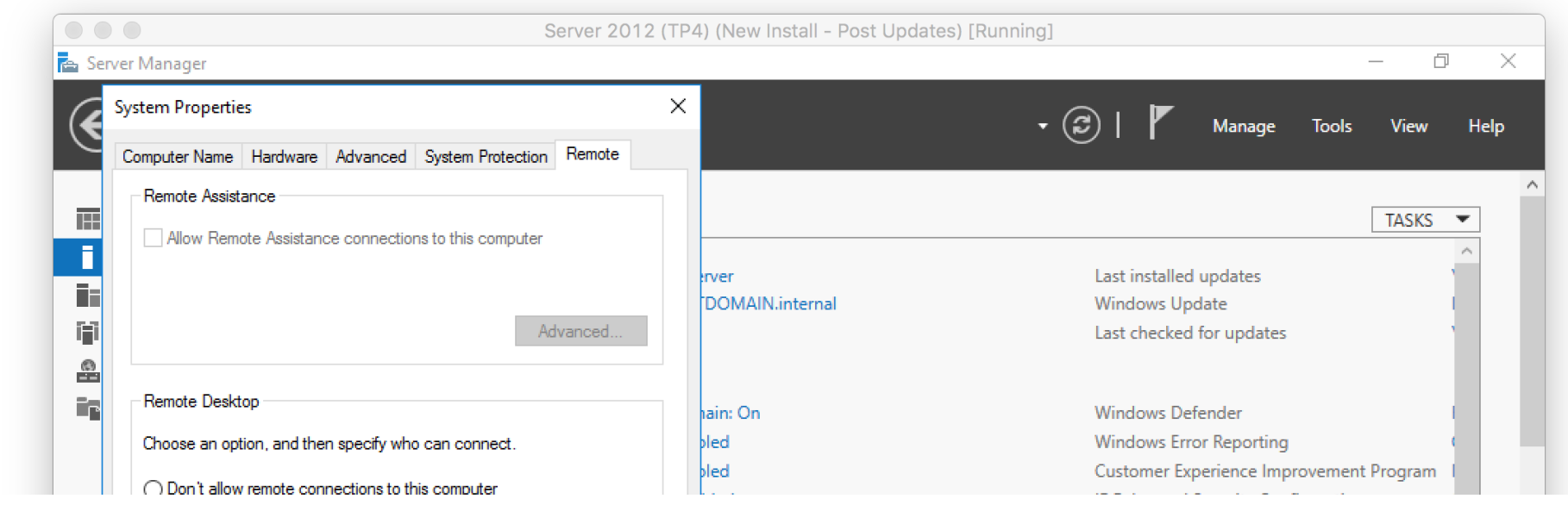

| Allow remote connections t Allow connections only f Desktop with Network L | to this computer<br>from computers running Remo<br>Level Authentication (recomm      | ote<br>ended)                                     | bled IE I<br>address assigned by DHCP, IPv6 enabled Tin<br>Pro                                                                                                    | Enhanced Secu<br>ne zone<br>oduct ID      | rity Configuration                                                                    | (                                |
|----------------------------------------------------------------------------|--------------------------------------------------------------------------------------|---------------------------------------------------|----------------------------------------------------------------------------------------------------|-------------------------------------------|---------------------------------------------------------------------------------------|----------------------------------|
| Help me choose                                                             | Sel<br>OK Cancel                                                                     | Apply                                             | osoft Windows Server 2016 Technical Preview 4 Pro<br>tek GmbH VirtualBox Ins                                                                                                    | talled memory                             | (RAM)                                                                                 |                                  |
|                                                                            | EVENTS                                                                               |                                                   |                                                                                                    |                                           | TAC                                                                                   | vs 💌                             |
|                                                                            | Filter                                                                               |                                                   | ✓ (ii) ▼ (ii)                                                                                                    |                                           |                                                                                       | •                                |
|                                                                            | Filter<br>Server Name                                                                | ID Sever                                          | P                                                                                                    | Log                                       | Date and Time                                                                         | •                                |
|                                                                            | Filter Server Name ADSERVER                                                          | ID Sever<br>5973 Error                            | P                                                                                                    | Log<br>Application                        | Date and Time<br>1/17/2016 4:49:34 AM                                                 | <ul> <li>.</li> </ul>            |
|                                                                            | Filter<br>Server Name<br>ADSERVER<br>ADSERVER                                        | ID Sever<br>5973 Error<br>12 Warni                |                                                                                                    | Log<br>Application<br>System              | Date and Time<br>1/17/2016 4:49:34 AM<br>1/17/2016 4:45:00 AM                         | <ul> <li>.</li> <li>.</li> </ul> |
|                                                                            | Filter       Server Name       ADSERVER       ADSERVER       ADSERVER       ADSERVER | ID Sever<br>5973 Error<br>12 Warni<br>10154 Warni | <ul> <li></li></ul>                                                                                                    | Log<br>Application<br>System<br>It System | Date and Time<br>1/17/2016 4:49:34 AM<br>1/17/2016 4:45:00 AM<br>1/17/2016 4:44:45 AM | <ul> <li>•</li> <li>•</li> </ul> |
| Р 🖽 🧲                                                                      | Filter<br>Server Name<br>ADSERVER<br>ADSERVER<br>ADSERVER                            | ID Sever<br>5973 Error<br>12 Warni<br>10154 Warni | <ul> <li>♥ (ii) ▼ (ii) ▼</li> <li>ity Source</li> <li>Microsoft-Windows-Apps</li> <li>ng Microsoft-Windows-Time-Service</li> <li>ng Microsoft-Windows-Windows Remote Managemen</li> </ul> | Log<br>Application<br>System<br>It System | Date and Time<br>1/17/2016 4:49:34 AM<br>1/17/2016 4:45:00 AM<br>1/17/2016 4:44:45 AM | 4:50 /<br>1/17//                 |

We are done with the basic Active Directory setup!

Next up: Configuring Active Directory OU (Organizational Unit) structure.

#### Server Basics 2016 Series Navigation

- Tutorial #1: Downloading Windows Server 2016
- Tutorial #2: Installing Windows Server 2016
- Tutorial #3: Setup Active Directory on Windows Server 2016 (this article)

- Samouczek nr 4: <u>Struktura jednostki organizacyjnej na serwerze 2016</u>
- Samouczek nr 5: Utwórz użytkowników i grupy reklam
- Samouczek nr 6: Konfiguracja roli DHCP na serwerze 2016
- Samouczek nr 7: Dołącz system Windows 10 do domeny Server 2016
- Samouczek nr 8: (wkrótce)

FILED UNDER: BEZ KATEGORII

Copyright © 2020 PC-Addicts autorstwa Chris Davis · Zaloguj się Copyright © 2020 · Metro Pro Theme w Genesis Framework · WordPress · Zaloguj się